## Word 2016 Suchen der perfekten Vorlage für eine Office-Datei

Beim Starten von Office Anwendungen werden ihnen am Anfang immer eine Liste von Vorlagen angezeigt, die sie für Dateien und Dokumente verwenden können.

 Sie können jederzeit eine Vorlage f
ür Office Anwendungen suchen. Daf
ür w
ählen sie Datei > Neu.

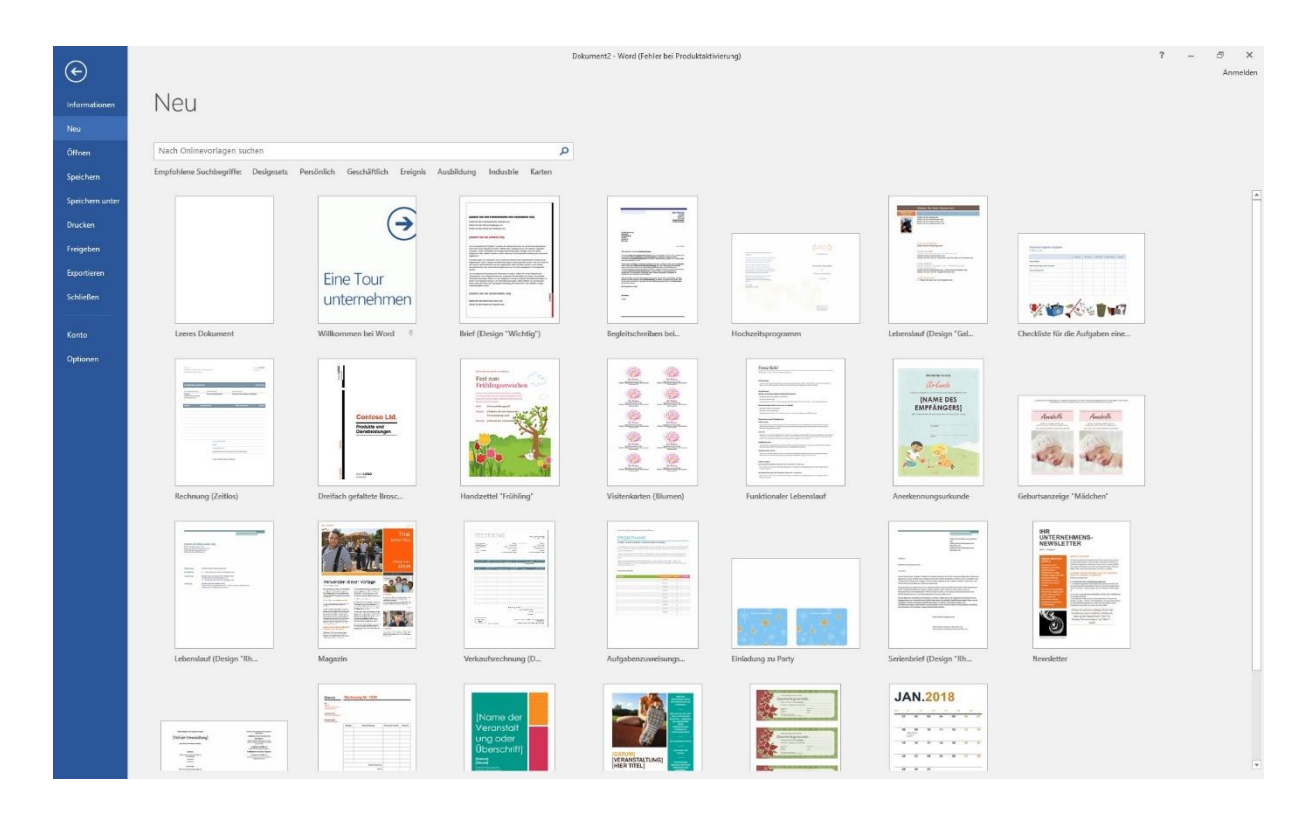

2. Sie können oben in der Such-Leiste einen Suchbegriff für die Art eingeben der dann die Vorlage ihnen zeigt.

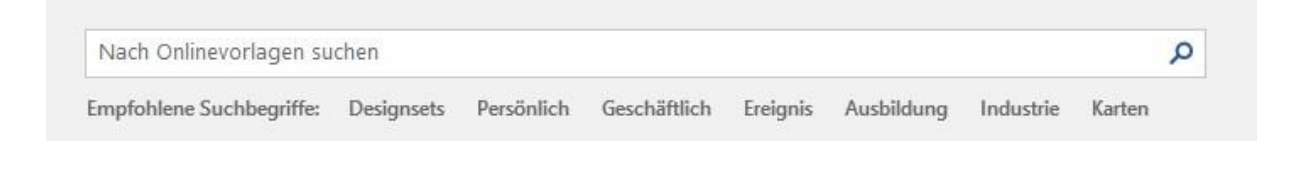

3. Wenn sie die Miniaturansicht einer Vorlage auswählen können sie dessen Aussehen in einer größeren Vorschau sehen. Neben der Vorschau werden sie zwei Pfeile sehen um die anderen Vorlagen zu sehen. Wenn sie sich für eine Vorlage entschlossen haben wählen sie "Erstellen" aus.

|           |                                                                                                    | Brief (Design "Wichtig")                             | +                                                                                                    |
|-----------|----------------------------------------------------------------------------------------------------|------------------------------------------------------|----------------------------------------------------------------------------------------------------|
|           |                                                                                                    | Zur Verfügung gestellt von:<br>Microsoft Corporation |                                                                                                    |
|           |                                                                                                    | Größe des Downloads: 134 KB                          |                                                                                                    |
| 1         | [GEBEN SIE DEN FIRMENNAMEN DES ABSENDERS EIN]                                                                                                    |                                                      |                                                                                                    |
|           | [Geben Sie die Firmenadresse des Absenders ein]                                                                                                    |                                                      |                                                                                                    |
|           | [Geben Sie den Titel des Empfängers ein]                                                                                                    | *3                                                   |                                                                                                    |
| 1. T.     | [Geben Sie die Adresse des Empfängers ein]                                                                                                    |                                                      | "Gal                                                                                                    |
|           |                                                                                                    | Erstellen                                            |                                                                                                    |
|           | [GEBEN SIE DIE ANREDE EIN]                                                                                                    |                                                      |                                                                                                    |
|           | Auf der Registerkarte "Einfügen" enthalten die Kataloge Elemente, die auf die Gesamtdarstellung<br>Ihres Dokuments abgestimmt werden. Mithille dieser Kataloge können Sie Tabelten, Koptzeiten,<br>Futzeiten, Listen, Deckbätter und sonstige Dokumentbausteine einfügen. Wenn Sie Bilder,<br>Diagramme oder Tabelten erstellen, werden diese auch auf die aktuelte Darstellung des Dokuments                                                                                                    |                                                      | s<br>(5]                                                                                                    |
|           | abgestimmt.                                                                                                    |                                                      | 6                                                                                                    |
| •         | Formatierungen von markiertem Text im Dokument Konnen durch Auswahl eines Formatis auf der<br>Registerkarte "Start", katuatig "Schnellformsurbridgen" einfahlt, gehindert werden. Im dem anderen Steuerelementen auf der Registerkarte "Start" formatiert werden. In den meisten<br>Steuerelementen kann das aktuelle Designformat bzw. ein direkt angegebenes Format gewählt<br>werden.                                                                                                    |                                                      | C                                                                                                    |
|           | Um die allgemeine Darstellung des Dokuments zu ändern, wählen Sie auf der Registerkarte<br>"Seitenlayout" neue Designelemente aus. Verwenden Sie den Befehl zum Andern des aktuellen<br>Schneitkomatvotagen-States, um die verfühgener Formate in Kratalog "Schneitkomatvotagen" zu<br>ändern. Die Kataloge "Designs" und "Schneitkomatvotagen" stellen Befehle zum Zurücksteren<br>bereit dem Sie im zum die gewentigende in Desertation der Beheite zum Zurücksteren<br>bereit dem Sie im zum die gewentigende in Desertation der Beheite zum Zurücksteren<br>bereit dem Sie im zum die gewentigende in Desertation der Beheite zum Zurücksteren<br>bereit dem Sie im zum die gewentigende in Desertation der Beheite zum Zurücksteren<br>dem Sie im zum die gewentigende in Desertation der Beheite zum Zurücksteren<br>beiten dem Sie im zum die gewentigende in Desertation der Beheite zum Zurücksteren<br>beiten dem Sie im zum die gewentigende in Desertation der Beheite zum Zurücksteren<br>beiten des Sie im zum die gewentigende in Desertation der Beheite zum Zurücksteren<br>beiten desertation desertation de |                                                      | inde                                                                                                    |
| NC 2      | wiederherstellen können.                                                                                                    |                                                      |                                                                                                    |
|           |                                                                                                    |                                                      |                                                                                                    |
| A.        | Dat                                                                                                    |                                                      | The second second                                                                                                    |
|           | [Geben Sie den Namen des Autors ein]                                                                                                    |                                                      | and the second second second                                                                                                    |
| m.        | [Geben Sie die Adresse des Absenders ein]                                                                                                    |                                                      |                                                                                                    |
|           |                                                                                                    |                                                      |                                                                                                    |
| 2         |                                                                                                    |                                                      |                                                                                                    |
| eel<br>pa |                                                                                                    |                                                      | And the other distance of the other distance of the other distance |
| Htt.      |                                                                                                    |                                                      |                                                                                                    |
| 14        |                                                                                                    |                                                      |                                                                                                    |